## How to Enter Grades

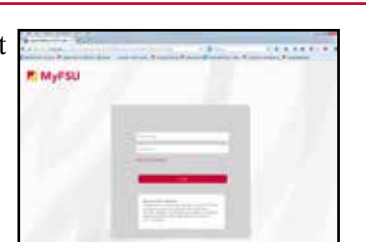

Ferris State

NIVERSITY

Thank you for teaching a Ferris State University course. Below are the instructions for entering students' grades.

**1. Log-in to MyFSU.** You can access MyFSU by clicking on the MyFSU link at the top right corner of the www.ferris.edu website, or by visiting http://myfsu.ferris.edu/cp/home/loginf.

*If you cannot log-in to MyFSU, contact the Ferris State Technology Assistance Center at (231) 591-4822 or www.ferris.edu/techsupport.* 

## <text>

## 3. Select the link for the grades you would like to enter (midterm or final).

| 4. Select the appropriate term.          Personal Information       Return to         Search       Control         Select a Term:       Spring 2015, Jan 12: May 8         BelEASE:       6.3.4.3         0 2015 Ellucian Company L.P. and its affiliates. | 6. Assign grades to students.<br>When your class list appears, you will see<br>a "Grade" column. Each student has an<br>expandable button initially set to "None."<br>You will need to expand the button for each<br>student in order to set his/her grade. When<br>you are finished assigning grades, click the<br>"Submit" button. |
|----------------------------------------------------------------------------------------------------|----------------------------------------------------------------------------------------------------|
| Personal Information Faculty Services Employee Search Ge PETURN TC                                                                                                    | If you cannot access MyFSU, contact the Ferris                                                                                                    |
| Select A CDN<br>UNIV 103 VL2: College Study Methods, 13247 (8) •<br>Submit                                                                                                    | State Technology Assistance Center.<br>FSU Technology Assistance Center Contact Information<br>www.ferris.edu/techsupport<br>Email: TAC@ferris.edu<br>Phone: 877.779.4822 OR 231.591.4822                                                                                                    |
|                                                                                                    | Ferris State University is an equal opportunity institution. For information on the University's Policy on Non-Discrimination, visit ferris.edu/non-discrimination.                                                                                                    |